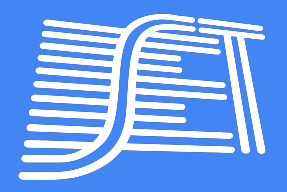

## PASSO A PASSO PARA EFETUAR O PAGAMENTO DA TAXA DE ANUIDADE

### NO MENU DO SITE DA SET (<u>https://set.org.br/</u>) SELECIONE:

- Junte-se a nós (selecione <u>Pessoa Física</u> ou <u>Pessoa Jurídica</u>) ou
- Renove a sua anuidade
  - Pessoa Física
  - Estudante graduandos
  - Estudante de pós-graduação
  - Pessoa Jurídica

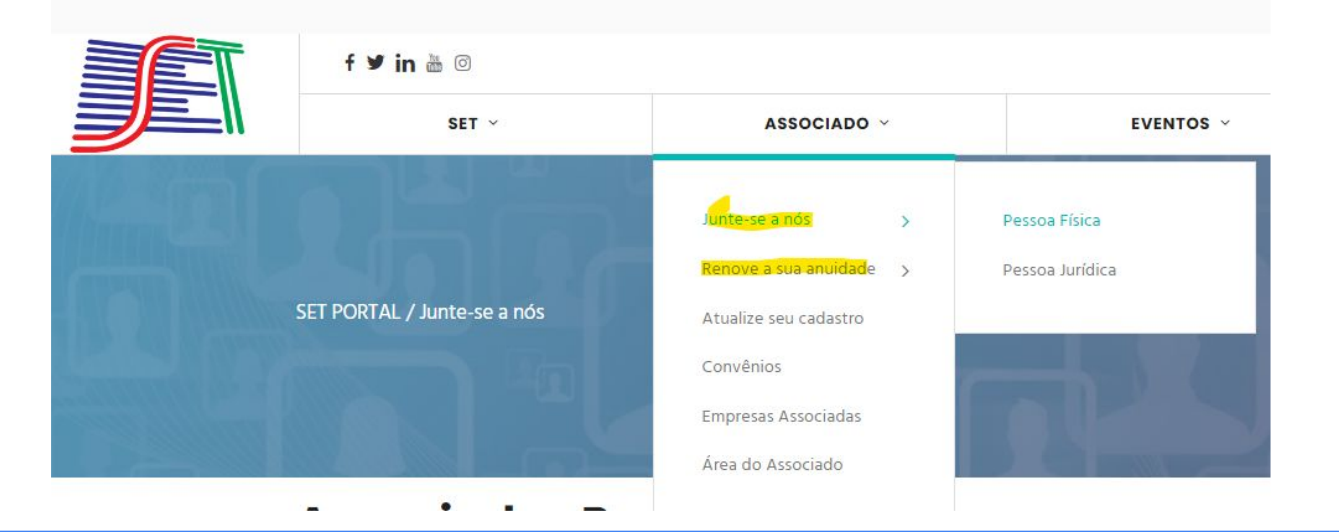

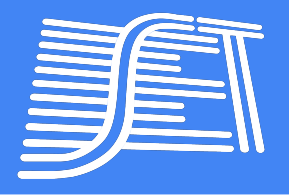

## PASSO A PASSO PARA EFETUAR O PAGAMENTO DA TAXA DE ANUIDADE

# PESSOA FÍSICA

### Acesse => <u>https://set.org.br/associe-se/#valores</u>

- Selecione a sua categoria
- Clique em "Prossiga"
- > Clique em "Continuar para finalização de compra"
- > Faça o LOGIN ou REGISTRE-SE
- Confira ou preencha seus dados
- Clique em "PRÓXIMO"
- Selecione a forma de pagamento
- > Concorde com os termos e condições do site
- > FINALIZAR PEDIDO

## PESSOA JURÍDICA

#### Acesse => <u>https://set.org.br/associe-se/pessoa-juridica/</u>

- Selecione a sua categoria de acordo com a quantidade de funcionários
- Clique em "Prossiga"
- > Clique em "Continuar para finalização de compra"
- Faça o LOGIN ou REGISTRE-SE
- Confira ou preencha seus dados
  Neste formulário o campo "Tipo de pessoa" deve estar selecionado como "Pessoa Jurídica"
- Clique em "PRÓXIMO"
- Selecione a forma de pagamento
- > Concorde com os termos e condições do site
- > FINALIZAR PEDIDO